## SURROUND CAMERA SYSTEM

It remains the driver's responsibility to detect obstacles and estimate the vehicle's distance from them when reversing. For information on the rear-view camera, see **107, REAR VIEW CAMERA**.

The camera home page is accessed by using the Touch screen **Home menu**. Select **Extra features**, then select **Cameras** and then select the camera icon.

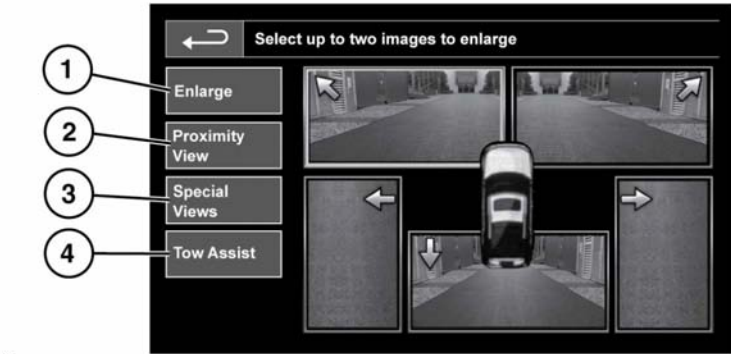

E158392

- Enlarge: To enlarge a camera view, touch the image, then touch the Enlarge icon. Any 2 images can be selected and enlarged to view side-by-side on the screen. When viewing the 2 images, 1 of them can be selected to view as a full screen image. It can then be zoomed into and panned around using the magnifier and arrow icons.
- Proximity View: Touch to select a combination of 3 images from the front and passenger side cameras.

**Note:** Proximity view can be accessed at any time, by touching Proximity View on the Camera home page.

- 3. Special Views: Touch to display a selection of preset views. They are provided to assist with difficult maneuvers and are:
  - **Curb view**: Shows views from the 2 side cameras.
  - Junction view: Shows views from the 2 front cameras.

- **Trailer view:** Shows the rear camera view.
- 4. Tow Assist: Touch to display the trailer guidance set up screen.

## **TRAILER GUIDANCE**

E134952

**Note:** Trailer guidance requires a connected trailer to be fitted with a tracking target sticker, which **must** be attached according to specific instructions. Ask your Retailer/Authorized Repairer for details.

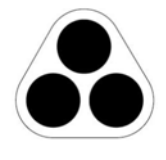

*Note:* This feature may not operate with all trailer designs.

## Cameras

Trailer guidance aids trailer reversing, by displaying information on the Touch screen.

Trailer guidance becomes active when a trailer is attached to the vehicle and the trailer's electrical plug is attached to the vehicle's socket. The screen will display a choice for connection. Select **YES** to move to the setup screen. Select **NO** to return to the previous screen.

**Note:** If the connection is not detected, setup can be manually prompted by touching the Tow Assist soft key on the Camera menu.

On first use, the setup screens take the user through a series of configuration options for the connected trailer. Information, such as trailer length, number of axles, and camera preference is required to finalise setup. Once completed, the details are stored for future use.

When a new or existing trailer configuration is selected, Trailer guidance automatically displays on the Touch screen when Reverse ( $\mathbf{R}$ ) gear is selected. Colored lines are displayed to indicate the predicted path of both the trailer and the vehicle.